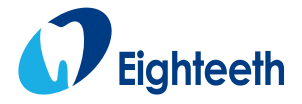

**CE** <sub>0344</sub>

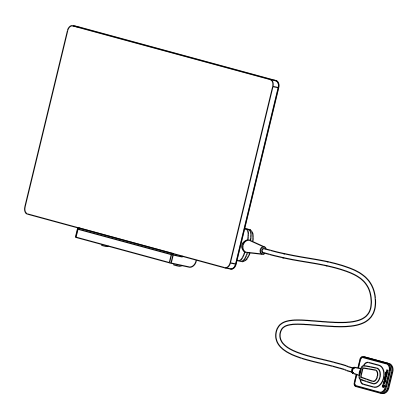

# Intraoral Digital X-ray Imaging System USER MANUAL

Changzhou Sifary Medical Technology Co., Ltd

# Table of Contents

| 1. Scope of Sensor                                       | 4  |
|----------------------------------------------------------|----|
| 2. Symbols                                               | 5  |
| 3. Introduction                                          | 6  |
| 3.1 Scope of Application                                 | 6  |
| 3.2 Safety Instructions                                  | 6  |
| 4. Product Installing                                    | 8  |
| 4.1 Connecting the Sensor to the Computer Terminal       | 8  |
| 4.2 Software Installing                                  | 9  |
| 4.3 Sensor Mounting                                      | 14 |
| 5. Soft ware Introduction                                | 16 |
| 5.1 Software Interface Introduction                      | 16 |
| 5.2 Patient Medical Record Menu                          | 18 |
| 5.3 Oral X-ray Image Acquisition Menu                    | 19 |
| 5.4 Oral X-ray Image View Menu                           | 21 |
| 5.5 Oral Diagnostic Report Menu                          | 23 |
| 6. Operating Instructions                                | 25 |
| 6.1 Acquiring oral X-ray image                           | 25 |
| 6.2 Importing existing oral X-ray images                 | 28 |
| 6.3 Image quality optimization                           | 31 |
| 6.4 Report Generation                                    | 31 |
| 7. Recommended X-ray Source Parameters and Exposure Time | 34 |
| 8. Maintenance                                           | 35 |
| 9. Troubleshooting                                       | 37 |
| 10. Technical Data                                       | 39 |
| 11. EMC Tables                                           | 40 |
| 12. Statement                                            | 46 |

# 1. Scope of Sensor

- 1. Sensor
- 2. USB Flash Driver
- 3. Sensor Mounting Bracket
- 4. Disposable Sleeve
- 5. Computer Terminal (Pad and its support, optional)

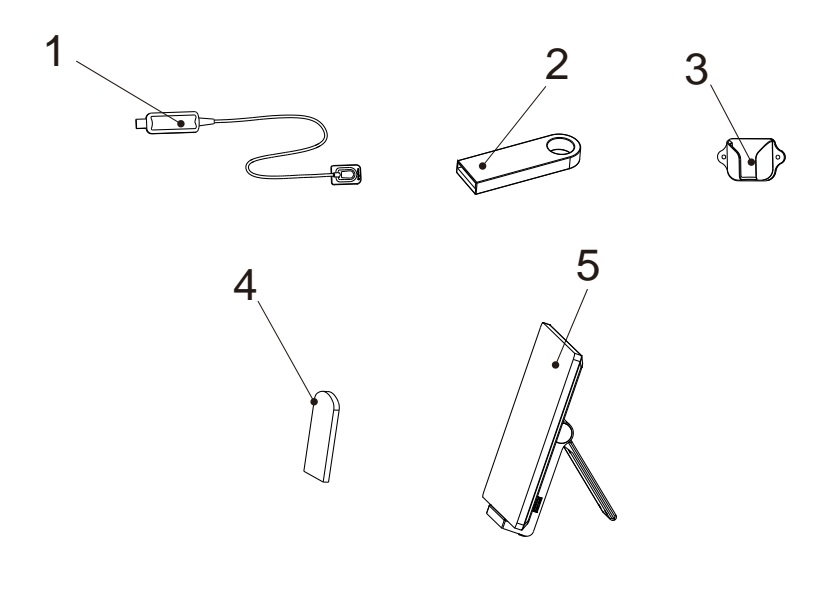

# 2. Symbols

| WARNING           | If the instructions are not followed properly, operation may lead to hazards for the product or the user/patient. |  |  |
|-------------------|----------------------------------------------------------------------------------------------------|--|--|
| ΝΟΤΕ              | Additional information, explanation of operation and performance.                                                 |  |  |
| SN                | Serial number                                                                                                    |  |  |
| REF               | Catalogue number                                                                                                  |  |  |
|                   | Manufacturer                                                                                                    |  |  |
| $\sim$            | Date of manufacture                                                                                               |  |  |
| LOT               | Lot of manufacture                                                                                                |  |  |
|                   | Class II                                                                                                    |  |  |
| ×                 | BF type device                                                                                                    |  |  |
| X                 | WEEE directive marking                                                                                            |  |  |
| Ť                 | Keep dry                                                                                                    |  |  |
| -20'C             | Temperature limitation                                                                                            |  |  |
| 20%               | Humidity limitation                                                                                               |  |  |
| 70kPa             | At mospheric pressure limitation                                                                                  |  |  |
| <b>Eighteeth</b>  | Manufacturer's LOGO                                                                                               |  |  |
| <b>CE</b><br>0344 | CE marking                                                                                                    |  |  |
| ECREP             | Authorized Representative in the European Community                                                               |  |  |
| 8                 | Follow instructions for use                                                                                       |  |  |

# **3. Introduction**

## 3.1 Scope of Application

NanoPix1-P is used in combination with a dental X-ray transmitter for medical units to perform dental X-ray photography.

This device must only be used in hospital environments, clinics, or dental offices by qualified dental personnel.

## **3.2 Contraindications**

Patients and operators of cardiac pacemakers should use it with caution. Pregnant women are prohibited from using it.

## **3.3 Safety Instructions**

1. Please read this manual before use.

2. The safety regulations and guidelines of NanoPix 1-P must be installed and used following the purposes specified in the manual.

3. Do not use the device when the sensor is damaged.

4. Avoiding liquid entering the device, which could cause short circuit or corrosion.

5. This device must be disconnected from the power supply before cleaning or disinfection.

6. To avoid the cross-infection of patients, a disposable sleeve must be used before placing the sensor in the mouth, and the sleeve must be discarded after use.

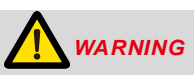

Please read the following warning carefully before using:

1. This device can only be used by people with relevant qualifications and technical

approval.

2. The device must not be placed in humid surroundings or anywhere where it can come into contact with any type of liquids.

3. Do not expose the device to direct or indirect heat sources. The device must be operated and stored in a safe environment.

4. The device requires special precautions concerning electromagnetic compatibility (EMC) and must be installed and operated in strict compliance with the EMC information. In particular, do not use the device in the vicinity of fluorescent lamps, radio transmitters, remote controls and do not use this system near the active HF Surgical Equipment in the hospital. Portable RF communications equipment (including peripherals such as antenna cables and external antennas) should be used no closer than 30 cm (12 inches) to any part of the NanoPix1-P, including cables specified by the manufacturer. Otherwise, degradation of the performance of this equipment could result.

5. Do not operate or store at high temperatures.

6. If irregularities occur in the device during treatment, switch it off. contact the agency.

7. Never open or repair the device yourself, otherwise, void the warranty.

8. The dental team should not rely on a single precautionary strategy. When using the NanoPix 1-P, the following universal precautions should be followed routinely for adequate protection.

- Universal barrier precautions (such as masks, gloves and eye protection) should be followed;

- A preprocedural rinse should be used before treatment;

- A rubber dam should be used where possible.

## 4.1 Connecting the Sensor to the Computer Terminal.

| Step | Graphic Example | Description                                                                                                    |
|------|-----------------|----------------------------------------------------------------------------------------------------|
| 1    |                 | Insert the USB plug of the<br>sensor into USB sockets on<br>the Pad support.                                                                                        |
| 2    |                 | Insert the Pad into the<br>support, pay attention to the<br>installation direction, and<br>ensure the connection<br>between the Pad and the<br>support is reliable. |

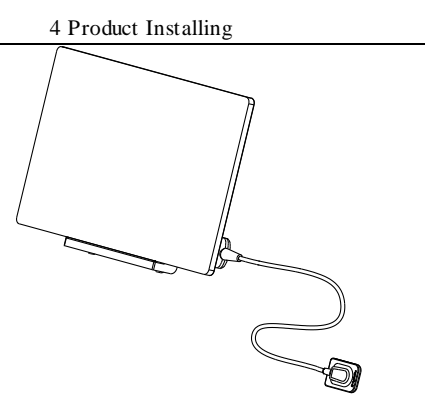

The picture of the connection between the sensor and the computer terminal.

## 4.2 Software Installing

- 1. Operating system requirements
- Microsoft Windows 7/8/10 32/64 位
- 2. Hardware requirements

| CPU                | ≥ 1.0GHz          |
|--------------------|-------------------|
| Memory             | $\geq 2$ GB       |
| Hard Disk          | $\geq 64$ GB      |
| Display Resolution | 1024*768 or above |
| USB ports          | USB2.0            |

3. Installing the driver

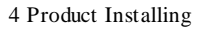

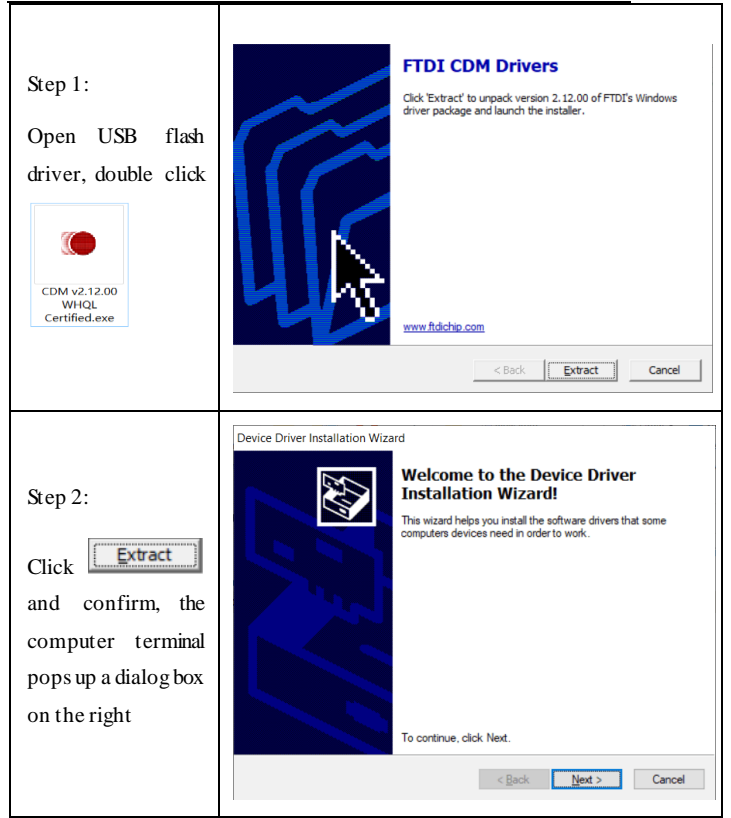

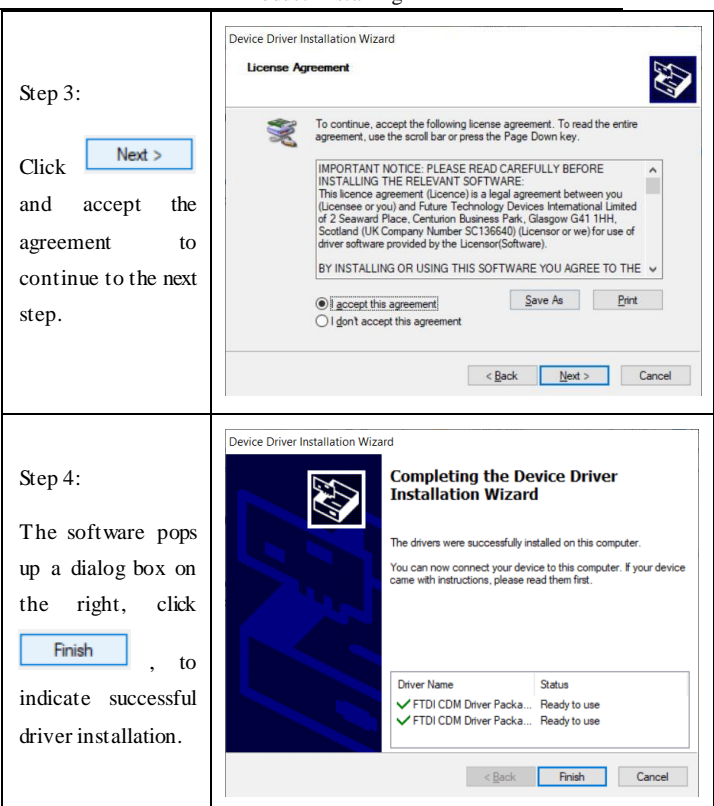

#### 4. Dependency library installation Hicrosoft Visual C++ 2013 Redistributable (x86) - 12... — × Step 1: Microsoft Visual C++ 2013 Open USB Redistributable (x86) - 12.0.30501 flash driver. ^ MICROSOFT SOFTWARE LICENSE TERMS double click MICROSOFT VISUAL C++ REDISTRIBUTABLE FOR VISUAL STUDIO 2013 These license terms are an agreement between Microsoft Corporation (or haced on where you live one of its affiliates) and you. Please read them I agree to the license terms and conditions vcredist\_x86.ex Install <u>Close</u> Step 2: Click 🙀 Microsoft Visual C++ 2013 Redistributable (x86) - 12... — $\times$ 💎 Install Microsoft Visual C++ 2013 When the Redistributable (x86) - 12.0.30501 software pops Setup Progress up a prompt Processing: Microsoft Visual C++ 2013 x86 Minimum Runtime - 12.0.21005 click box. Yes and wait for Cancel the installation to complete

#### 4 Product Installing

| Step 3:<br>Click | Microsoft Visual C++ 2013 Redistributable (x86) - 12 – – ×<br>Microsoft Visual C++ 2013<br>Redistributable (x86) - 12.0.30501 |
|------------------|----------------------------------------------------------------------------------------------------|
| <u>C</u> lose    | Setup Successful                                                                                                    |
| , Software       |                                                                                                    |
| installed        |                                                                                                    |
| successfully     |                                                                                                    |
|                  | Close                                                                                                    |

## 5. Intraoral Digital X-ray Imaging System soft installing: NanoPix

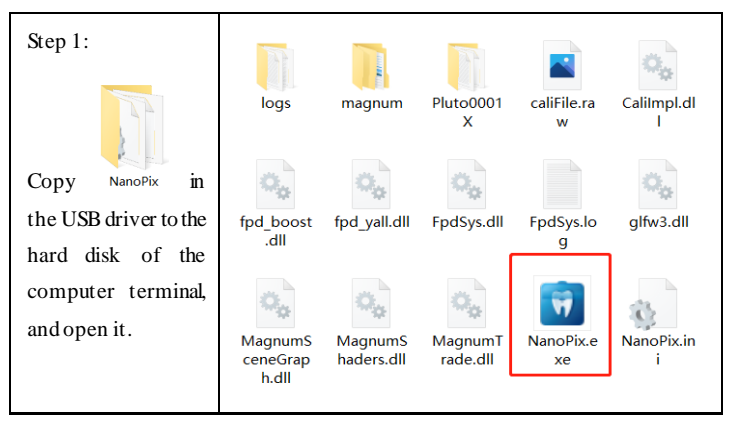

| Step 2:                                                                              | Pin to taskbar                                   |                                                                                                    |
|--------------------------------------------------------------------------------------|--------------------------------------------------|----------------------------------------------------------------------------------------------------|
| <b>\</b>                                                                             | Restore previous versions                        |                                                                                                    |
| Right-click Xe xe xe in the folder to create a desktop shortcut.                     | Send to > Cut Copy Create shortcut Delete Bename | Bluetooth device     Compressed (zipped) folder     Desktop (create shortcut)     Documents     Fax recipient     Mail recipient |
| Step 3:                                                                              |                                                  |                                                                                                    |
| find on the computer desktop, double-click the NanoPix shortcut to run the software. | NanoPix<br>Short                                 | Lexe -<br>cut                                                                                                    |

## 4.3 Sensor Mounting

It is recommended to use the sensor mounting bracket to place the sensor. The installation method is as follows:

1. Use screws and vias to fix the sensor mounting bracket to the wall.

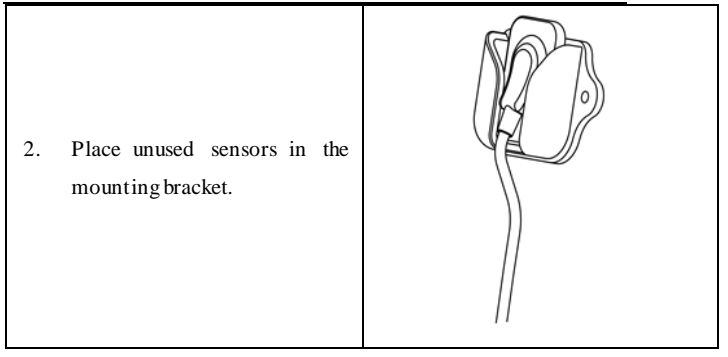

# 5. Software Introduction

## 5.1 Software Interface Introduction

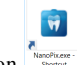

Click the icon on the desktop to start the software, and its home page

interface is as shown in the figure below:

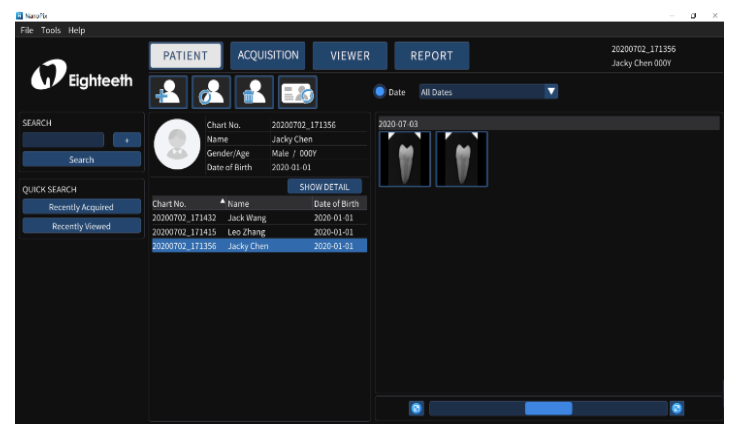

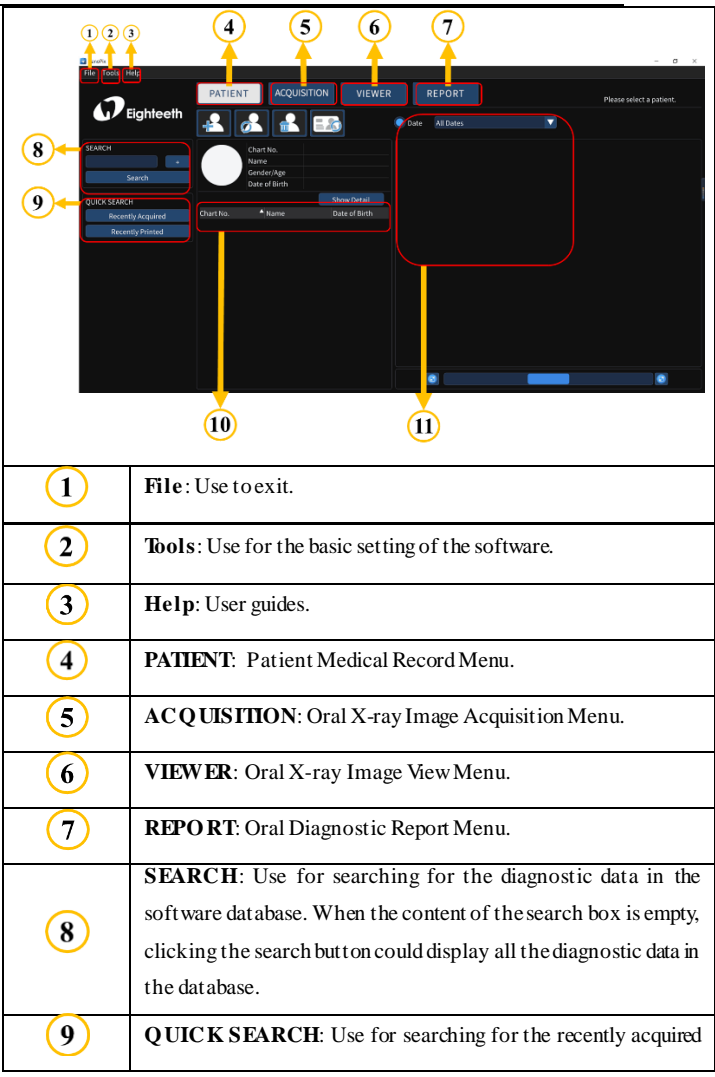

#### 5 Software Introduction

|      | 5 Software Introduction<br>or recently viewed diagnostic data. |
|------|----------------------------------------------------------------|
| 10   | Medical record list display area.                              |
| (11) | Use for filtering medical records by date.                     |

## 5.2 Patient Medical Record Menu

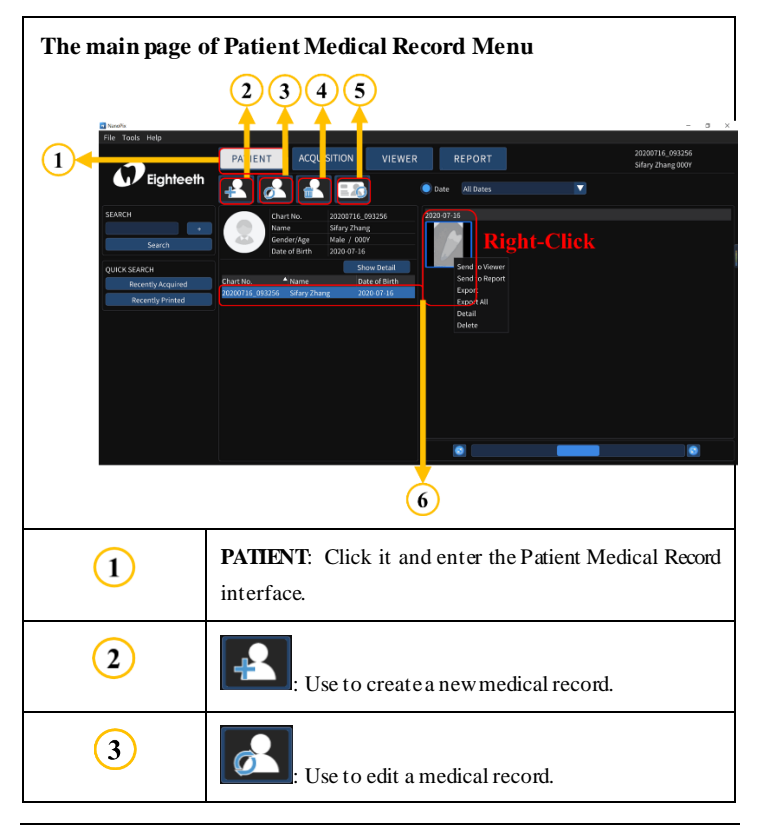

| 4 | Use to delete a medical record.                                                                              |
|---|----------------------------------------------------------------------------------------------------|
| 5 | : Use to clear the medical record list.                                                                      |
|   | Patient list and thumbnails of selected patients: Right-<br>click the selected thumbnail to quickly execute: |
|   | 1. Send to the Viewer;                                                                                       |
| 6 | 2. Send to Report;                                                                                           |
|   | 3. Export;                                                                                                   |
|   | 4. Export All;                                                                                               |
|   | 5. Detail;                                                                                                   |
|   | 6. Delete.                                                                                                   |

## 5 Software Introduction

## 5.3 Oral X-ray Image Acquisition Menu

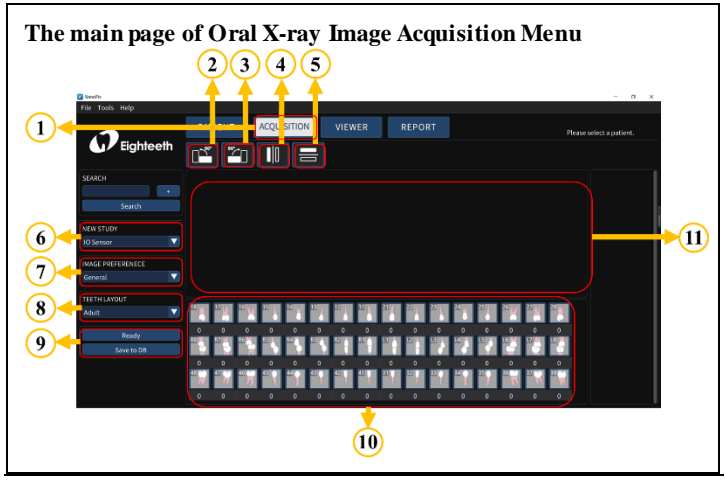

Page 19/47

| 1   | ACQUISITION: Click it and enter the oral X-ray Image             |
|-----|------------------------------------------------------------------|
|     | Acquisition Menu interface.                                      |
| 2   | : Use to rotate image 90° counterclockwise.                      |
| 3   | : Use to rotate image 90° counter-clock.                         |
| 4   | : Use to make image mirror left and right.                       |
| 5   | : Use to make image mirror up and down.                          |
|     | <b>NEW STUDY</b> : represents the data source.                   |
| 6   | <b>IO</b> Sensor: data comes from the sensor;                    |
|     | <b>Import</b> : data comes from local.                           |
|     | IMAGE PREFERENCE: use to process the acquired image data         |
| ()  | and contains 4 processing algorithms.                            |
| 8   | TEETH LAYOUT: use to determine the age group: adult or child     |
|     | Ready: indicate that the experiment preparation is completed and |
| (9) | can be measured.                                                 |
|     | Save to DB: save data to the database.                           |
| 10  | Examples of different teeth layout.                              |
| 11  | The display area of the oral X-ray image.                        |

### 5 Software Introduction

# 5.4 Oral X-ray Image View Menu

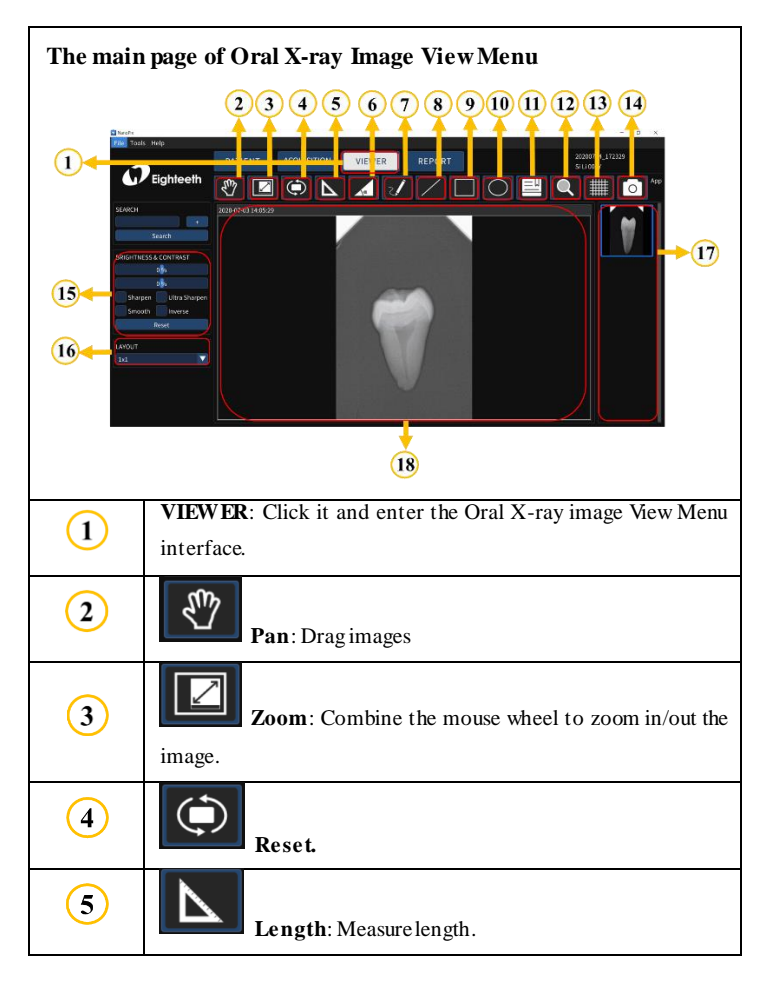

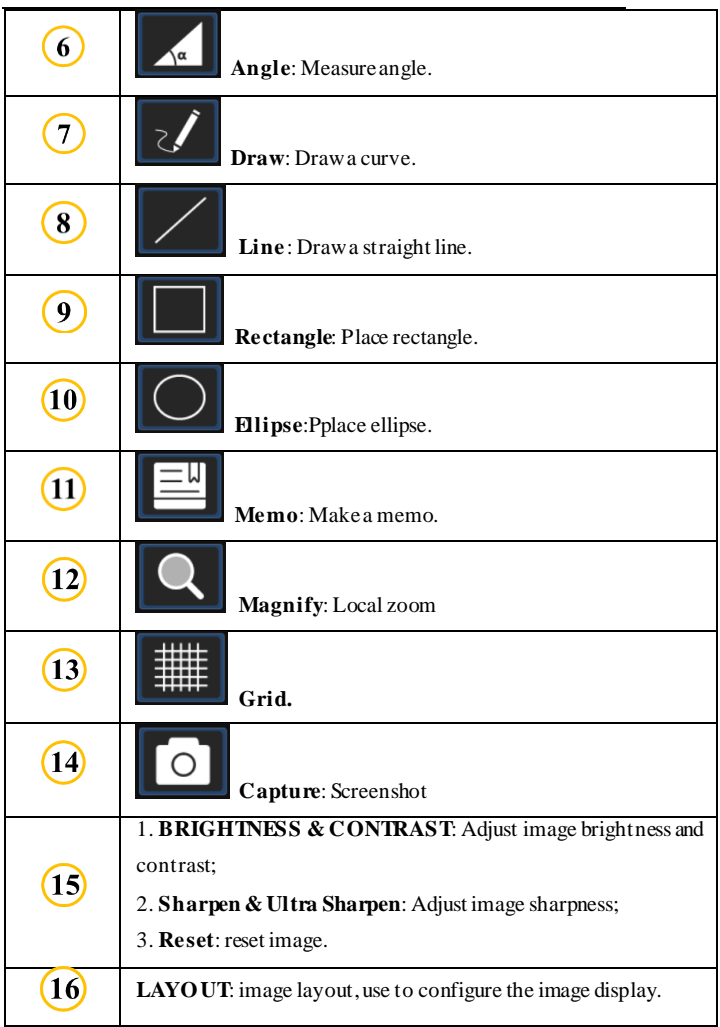

#### 5 Software Introduction

|      | 5 Software Introduction                                               |
|------|-----------------------------------------------------------------------|
|      | X-ray image list: Double-click the X-ray image in the list to display |
| (17) | it in the display area.                                               |
| (10) |                                                                       |
|      | The display area of the oral X-ray image.                             |
|      |                                                                       |

## 5.5 Oral Diagnostic Report Menu

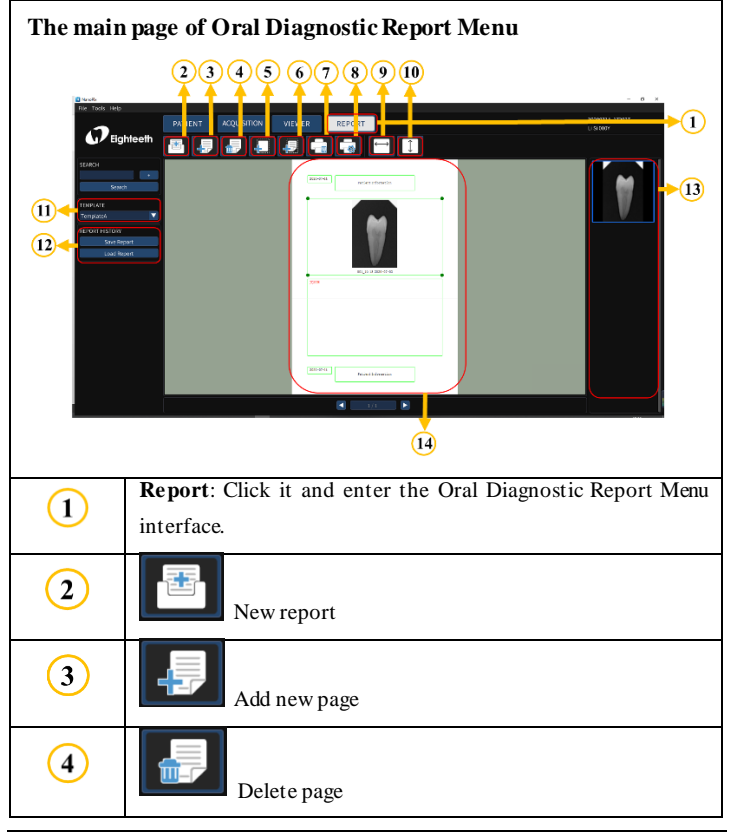

Page 23/47

| 5  | Add image box                                                                           |
|----|-----------------------------------------------------------------------------------------|
| 6  | Add text box                                                                            |
| 7  | Print                                                                                   |
| 8  | Print Setting                                                                           |
| 9  | Fit horizontal                                                                          |
| 10 | Fit vertical                                                                            |
| 11 | <b>TEMPLATE:</b> Use to select a template for generating a medical record report.       |
| 12 | <b>REPORTHISTORY</b> : Use to save the generated report and import the existing report. |
| 13 | X-ray image list                                                                        |
| 14 | The display area of the report.                                                         |

## 5 Software Introduction

# 6. Operating Instructions

## 6.1 Acquiring oral X-ray image

1. Open NanoPix software.

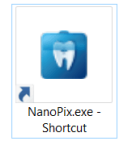

2. Click PATIENT, create a new medical record or select an existing medical

record.

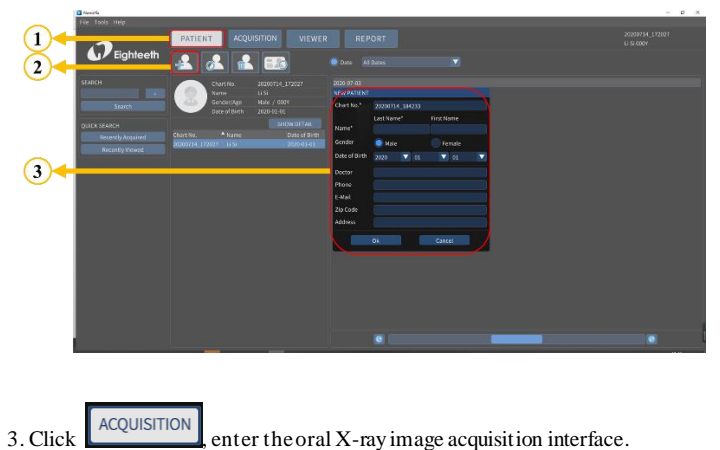

#### 6 Operating Instructions

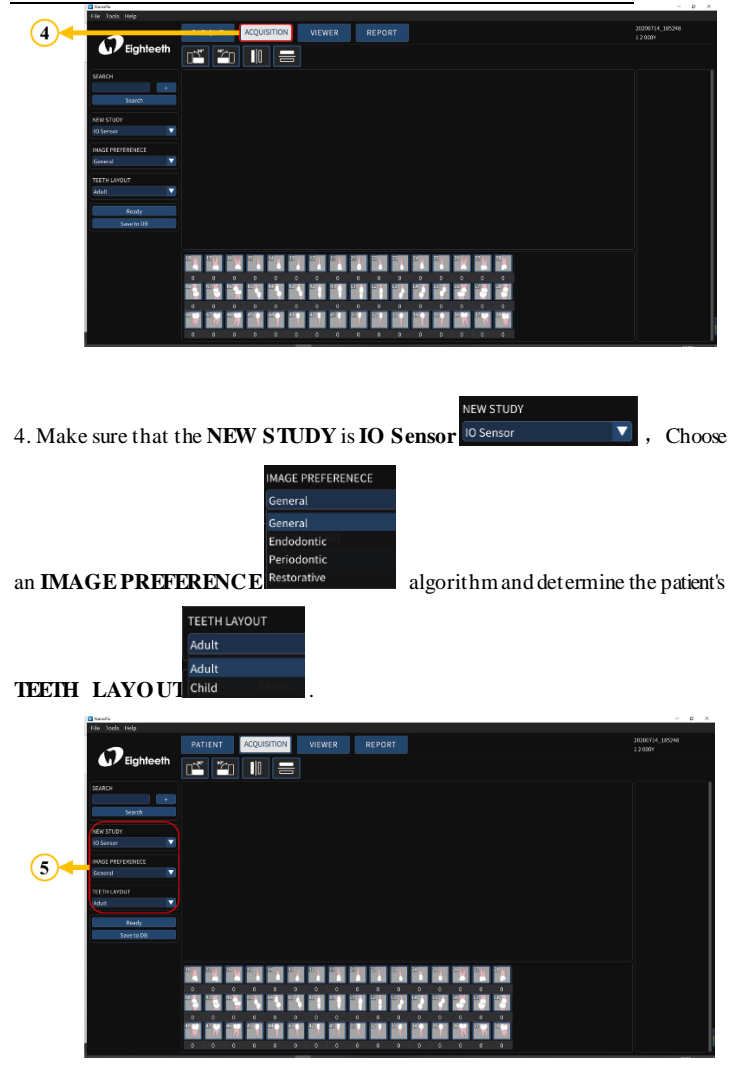

Page 26/47

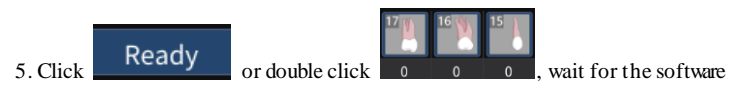

to pop up the exposure prompt box.

|    | NanoPix         |                                                            | - 0 ×              |
|----|-----------------|------------------------------------------------------------|--------------------|
|    | File Tools Help |                                                            |                    |
|    |                 | PATIENT ACQUISITION VIEWER REPORT 2020<br>120              | 0713_152715<br>00Y |
|    | Eighteeth       |                                                            |                    |
|    | SEARCH          |                                                            |                    |
|    |                 | CAPTURE IMAGE                                              |                    |
| 01 | Search          |                                                            |                    |
| 0  | NEW STUDY       | Wating for exposure                                        |                    |
|    | IO Sensor       |                                                            |                    |
|    |                 | Cancel                                                     |                    |
|    | General         | 18 17 17 1 24 20 25 26 26 26 26 26 26 26 26 26 26 26 26 26 |                    |
|    |                 |                                                            | 1                  |
|    | TEETH LAYOUT    |                                                            | 10                 |
| 7  | Adult 🔽         |                                                            |                    |
|    | Pearly          |                                                            |                    |
|    | Save to DR      |                                                            |                    |
|    |                 | 0 0 0 0 0 0 0 0 0 0 0 0                                    |                    |
|    |                 |                                                            |                    |

6. Press the exposure button to complete the collection, the interface displays the acquired X-ray image (Figure A is only for illustration, this product does not include this part)

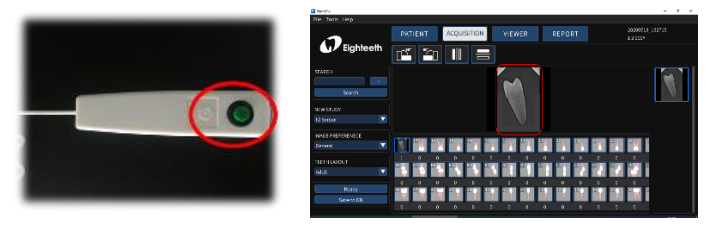

Figure A

Figure B

7. Save X-ray images to the database.

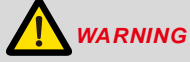

Please read the following warning carefully before using:

1. Before starting the experiment, please keep the sensor receiving board clean and wrap it with a disposable sleeve before putting it in the patient's mouth.

2. Before step 5, make sure that the X-ray transmitter is turned on and the sensor USB terminal is connected to the display(computer terminal).

3. Before step 6, set the exposure time of the X-ray transmitter according to the actual needs.

4. Make sure to save the X-ray image to the database after finishing step 6. In other words, make sure to do step 7.

## 6.2 Importing existing oral X-ray images

1. Open NanoPix software.

PATIENT

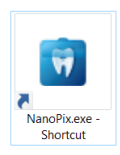

2. Click

, create a new medical record or select an existing medical

record.

#### 6 Operating Instructions

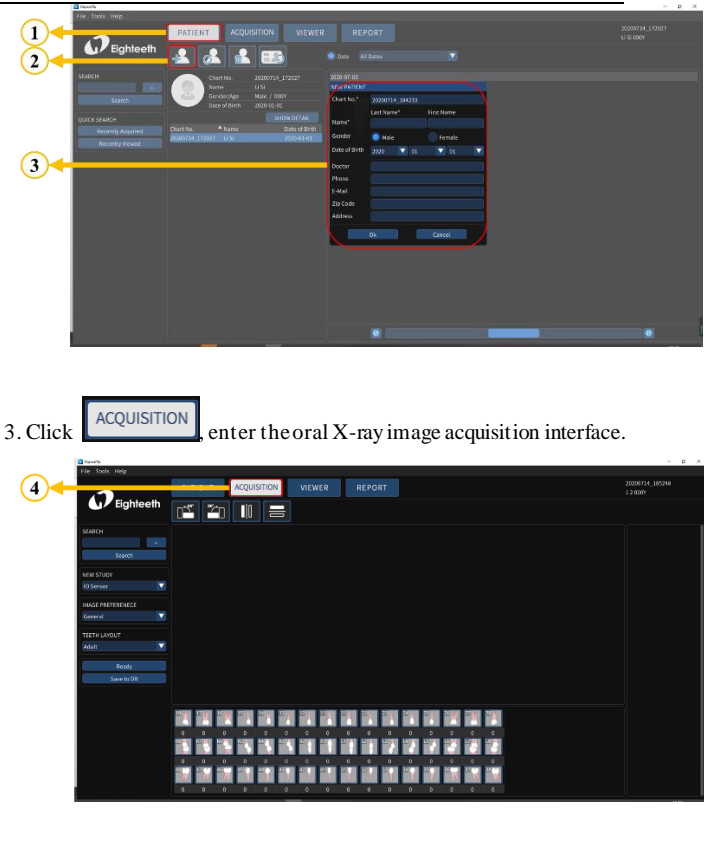

4. Make sure that the **NEW STUDY** is **Import**, and click

to import existing X-ray images (*jpg*, *jpeg*, *png*, *bmp*, and *dcm* file).

NEW STUDY

#### 6 Operating Instructions

| File Taols Help      |                     |                                   |                                          |           |                             |
|----------------------|---------------------|-----------------------------------|------------------------------------------|-----------|-----------------------------|
| <b>3</b>             | PATIENT ACQUISITION | VIEWER REPORT                     |                                          |           | 28280714_185248<br>1.2.0009 |
| Lighteen             |                     | 5                                 |                                          |           |                             |
| SEARCH               |                     | telest a lifes to import          |                                          | ×         |                             |
|                      | •                   | ->                                | n v a Pittman                            |           |                             |
| Sourch               |                     | s · parete                        | in a state                               | · • • •   |                             |
| C A DECKSTLOW        |                     | GARZH 23303753 14023 2021 Ave     | 2020/7/0 1e31 DOM 208                    | 2457      |                             |
| 5 Inport             |                     | \$ 580 20200703_041056_00002.dem  | 2029/7/0 14/31 DOM 309                   | 2,807     |                             |
|                      |                     | 2 28 / /                          |                                          |           |                             |
| INVECTOR PREPARATION |                     | BEARSH /                          |                                          |           |                             |
|                      |                     | No.                               |                                          |           |                             |
| TEETH LAVOUT         | _                   | abi<br>3856                       |                                          |           |                             |
| Adult                | <u> </u>            | Condition of K                    |                                          |           |                             |
| 6                    |                     | 211 Figs (2020103,140123,0001.4cm | <ul> <li>Exage Dec Gog</li> </ul>        | ávelote × |                             |
| Save to DB           |                     |                                   | 8mg                                      | NO4       |                             |
|                      |                     |                                   |                                          |           |                             |
| 7                    |                     |                                   |                                          |           |                             |
|                      |                     | al at at at at at                 |                                          |           |                             |
|                      |                     |                                   |                                          | •         |                             |
|                      |                     |                                   | M 10 10 10 10 10 10 10 10 10 10 10 10 10 |           |                             |
|                      |                     |                                   |                                          |           |                             |
|                      |                     |                                   |                                          |           |                             |
|                      |                     |                                   |                                          |           |                             |
|                      |                     |                                   |                                          |           |                             |

5. Save X-ray images to the database.

|   | C Newsfie                                                                                                    |                                               | - в ж                       |
|---|----------------------------------------------------------------------------------------------------|-----------------------------------------------|-----------------------------|
|   | The Tools Help                                                                                                 |                                               |                             |
|   |                                                                                                    | PATIENT ACQUISITION VIEWER REPORT             | 20200714_385248<br>1.2.0009 |
|   | Eighteeth                                                                                                    |                                               |                             |
| 8 | SEARCH<br>Search<br>New Stater<br>Import<br>MAGE PREFERENCE<br>General<br>TEETE LANOUT<br>Jakat<br>Pale Import | Ŵ                                             | V                           |
|   |                                                                                                    | ter inn an an an an an an an an an an an an a |                             |

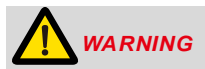

Please read the following warning carefully before using:

Make sure to save the X-ray image to the database after finishing step 4. In other words, make sure to do step 5.

## 6.3 Image quality optimization

The image quality optimization currently supported by **NanoPix** includes brightness, contrast, sharpening, super sharpening, smoothing, and inversion. The

user can optimize the acquired X-ray image in the **VIEW** interface.

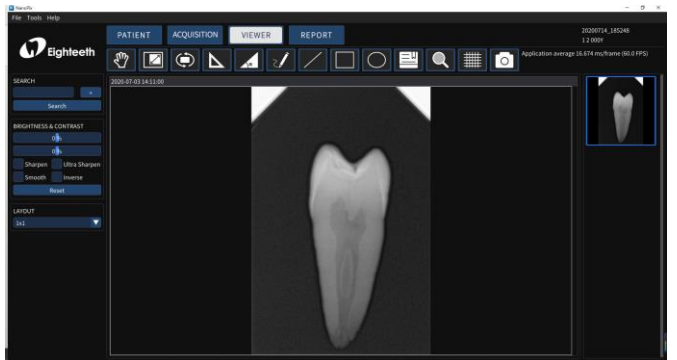

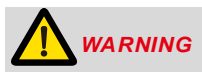

Please read the following warning carefully before using:

Besides the optimization of the software, the image quality is also related to the **Dose** / **Exposure** time. The user can manually adjust the corresponding parameters according to experience or reference manual.

## 6.4 Report Generation

1. Obtain oral X-ray image data according to Section 6.1 or Section 6.2, and save the X-ray image to the database.

#### 6 Operating Instructions

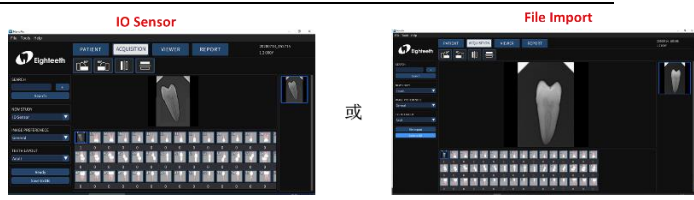

2. Optimize the acquired X-ray images according to section 6.3 (optional).

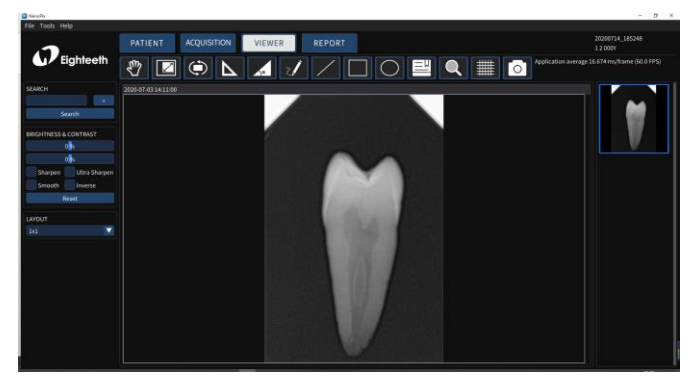

3. Click the **report REPORT** to enter the oral diagnostic report interface, select the report **template TEMPLATE** ; Select the picture frame and double-click the right X-ray image to fill the image box; Double-click the text box and input the patient's diagnosis results.

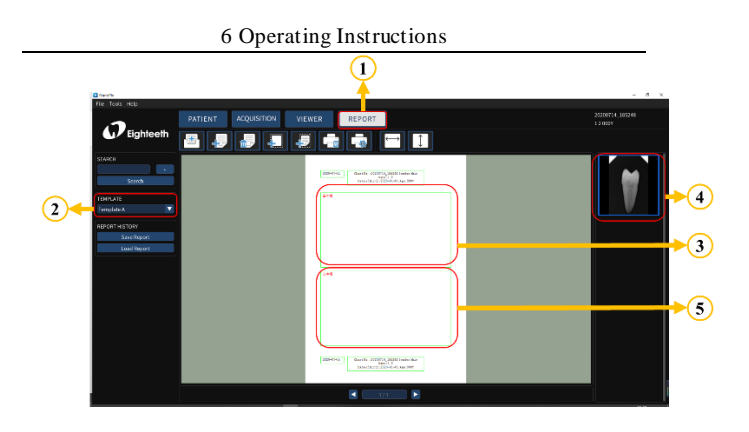

4. According to the actual needs, use the upper toolbar to edit the report, including creating a new report, adding a page, deleting a page, adding an image box, adding text box (optional); Finally, save and print the report.

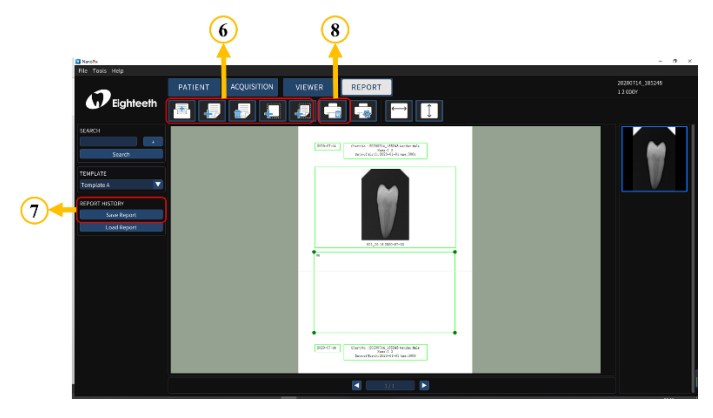

# 7. Recommended X-ray Source Parameters and Exposure Time

| exposure<br>time | Dose<br>(µGy) | 60kVp<br>6mA                      | 60kVp<br>2mA | 65kVp<br>5mA |  |
|------------------|---------------|-----------------------------------|--------------|--------------|--|
| Patient          |               | Adult                             | Adult        | Adult        |  |
| SID              |               | 28cm                              | 28cm         | 28cm         |  |
| Intra Oral X-    | No filter     |                                   |              |              |  |
| ray Unit         |               | Approximate exposure time(second) |              |              |  |
| Incisor          | 300~500       | 0.12~0.2                          | 0.1~0.2      | 0.18~0.28    |  |
| &                |               |                                   |              |              |  |
| Canine           |               |                                   |              |              |  |
| Molar            | 400~600       | 0.16~0.25                         | 0.15~0.25    | 0.24~0.34    |  |

\*SID: Source to X-ray imaging sensor receptor distance.

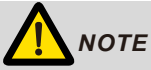

For larger body types: increase the exposure time(or Source current) by 25% For children(5~21age): reduce the exposure time(or Source current) by 20% For edentulous patients: reduce the exposure time(or Source current) by 20%.

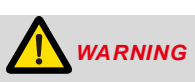

Since the X-ray exposure condition can be changed depending on the age, gender, and bone density of the patient, in the case of Pediatric, X-ray exposure condition can be changed by the expert's judgment.

# 8. Maintenance

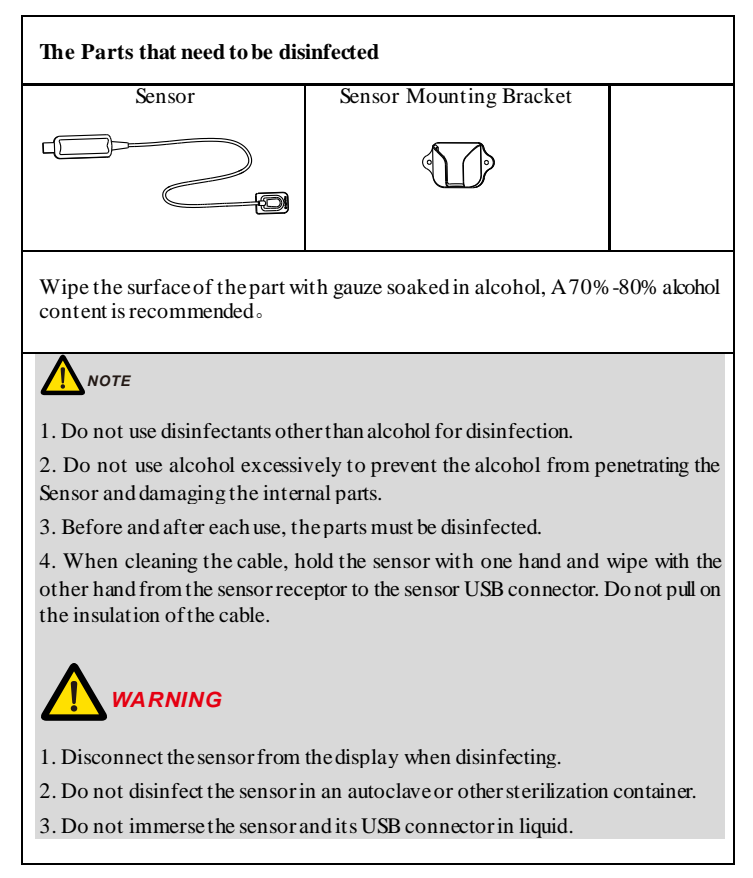

#### 8 Maintenance

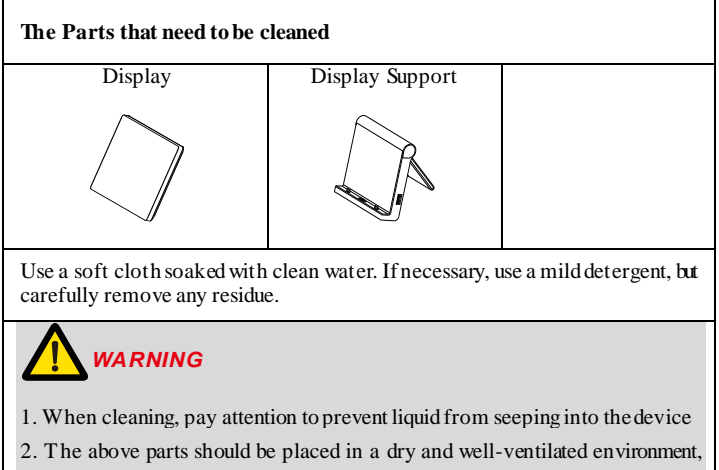

avoid being placed in a dust y or humid environment.

# 9. Troubleshooting

When a problem or malfunction occurs, please check the machine with the table below before contacting the dealer to quickly eliminate common problems or malfunctions. If the problem or malfunction is not solved, please contact the dealer.

| Problem or<br>malfunction  | Reasons & Solutions                                                                                                    |  |
|----------------------------|----------------------------------------------------------------------------------------------------|--|
| After triggering X-        | Check whether the connection between the sensor and the computer terminal is normal.                                            |  |
| displayed                  | Check if the sensor's X-ray receiver is facing the X-ray generator.                                                             |  |
|                            | Exposure time is too short, increase exposure time.                                                                             |  |
|                            | The selected acquisition mode does not correspond to the X-ray dose.                                                            |  |
| The X-ray image is         | The voltage of the high voltage generator is too low (less<br>than 60kVrms), check the high voltage generator.                  |  |
| dim and textured           | The distance between the high voltage generator and the patient is too far to match the selected dose.                          |  |
|                            | Check the contrast and brightness settings of the computer terminal to ensure that there is no problem with the screen display. |  |
|                            | The exposure time is too long, shorten the exposure time.                                                                       |  |
| The X-ray image is         | The selected acquisition mode does not correspond to an X-ray dose.                                                             |  |
| too dark                   | Check the contrast and brightness settings of the computer terminal to ensure that there is no problem with the screen display. |  |
| The X-ray image is blurred | The patient moves during exposure 。                                                                                             |  |

## 9 Troubleshooting

|                    | The head of the generator is unstable.                    |  |
|--------------------|-----------------------------------------------------------|--|
|                    | The receiver of the sensor is not in the X-ray direction. |  |
| The image is white | Insufficient X-ray dose.                                  |  |
|                    | The sensor is not connected or improperly connected.      |  |
|                    | Check the high-voltage generator to ensure that it emits  |  |
|                    | X-rays.                                                   |  |

# 10. Technical Data

| Manufacturer                     | Changzhou Sifary Medical Technology Co., Ltd                                                                                          |  |  |
|----------------------------------|----------------------------------------------------------------------------------------------------|--|--|
| Model                            | NanoPix1-P                                                                                                    |  |  |
| Dimensions                       | 29.0cm x 20.9cm x 8.0cm±1cm(Package)                                                                                                  |  |  |
| Weight                           | $1.5$ kg $\pm$ 10%                                                                                                    |  |  |
| Effective imaging area           | 20x30mm <sup>2</sup>                                                                                                    |  |  |
| Power                            | 1.5W Max                                                                                                    |  |  |
| Sensor technology                | CMOS CsI                                                                                                    |  |  |
| Pixel size                       | 20um                                                                                                    |  |  |
| Theoretical resolution           | 25pl/mm                                                                                                    |  |  |
| X-ray energy range               | 55~100kV                                                                                                    |  |  |
| Data interface                   | USB2.0                                                                                                    |  |  |
| Electrical safety class          | Class II                                                                                                    |  |  |
| Operating conditions             | Use: in enclosed spaces<br>Ambient temperature: 5°C ~ 40 °C<br>Relative humidity: < 80%<br>Operating altitude < 3000m above sea level |  |  |
| Transport and storage conditions | Ambient temperature: -10 °C ~ 60 °C<br>Relative humidity: <95%<br>Atmospheric pressure: 70kPa~106kPa                                  |  |  |

# 11. EMC Tables

#### Guidance and manufacturer's declaration - electromagnetic emissions

The NanoPix1-P is intended for use in the electromagnetic environment specified below. The customer or the user of the NanoPix1-P should assure that it is used in such an environment.

| <b>Emissions test</b>                                      | Compliance | Electromagnetic environment -<br>guidance                                                                                                    |  |
|------------------------------------------------------------|------------|----------------------------------------------------------------------------------------------------|--|
| RF emissions CISPR 11                                      | Group 1    | The <b>NanoPix1-P</b> uses RF energy only<br>for its internal function. Therefore, its<br>RF emissions are very low and are not<br>likely to cause any interference in<br>nearby electronic equipment. |  |
| RF emissions CISPR 11                                      | Class B    | The NanoPix1-P is suitable for use in                                                                                                    |  |
| Harmonic emissions<br>IEC61000-3-2                         | Class A    | all establishments, including domes<br>establishments and those direc                                                                                                    |  |
| Voltage fluctuations/flicker<br>emissions<br>IEC 61000-3-3 | Complies   | connected to the public low-voltage<br>power supply network that supplies<br>buildings used for domestic purposes.                                                                                     |  |

| Guidance and manufacturer's declaration – electromagnetic immunity                                                                                                    |                         |                     |                                              |  |
|----------------------------------------------------------------------------------------------------|-------------------------|---------------------|----------------------------------------------|--|
| The <b>NanoPix1-P</b> is intended for use in the electromagnetic environment specified below.<br>The customer or the user of the <b>NanoPix1-P</b> should assure that it is used in such an environment. |                         |                     |                                              |  |
| Immunity test                                                                                                    | IEC 60601<br>test level | Compliance<br>level | Electromagnetic<br>environment -<br>guidance |  |

| Electrostatic discharge | +/- 8 kV                  | +/- 8 kV                | Floors should be wood,     |
|-------------------------|---------------------------|-------------------------|----------------------------|
| (ESD) IEC 61000-4-2     | contact                   | contact                 | concrete or ceramic tile.  |
|                         |                           |                         | If floors are covered      |
|                         | +/- 2 kV, +/- 4           | +/- 2 kV, +/- 4         | with synthetic material,   |
|                         | kV, +/- 8 kV,             | kV, +/- 8 kV,           | the relative humidity      |
|                         | +/- 15 kV air             | +/- 15 kV air           | should be at least 30 %.   |
| Electrical fast         | ±2kV                      | $\pm 2kV$               | Mains power quality        |
| transients/bursts       | 100kHz                    | 100kHz                  | should be that of a        |
| IEC 61000-4-4           | repetition                | repetition              | typical commercial or      |
|                         | frequency                 | frequency               | hospital environment.      |
| Surge                   | Line to line:             | Line to line:           | Mains power quality        |
| IEC 61000-4-5           | $\pm 0.5 kV$ , $\pm 1 kV$ | ±0.5kV,                 | should be that of a        |
|                         |                           | $\pm 1 kV$              | typical commercial or      |
|                         | Line to earth:            |                         | hospital environment.      |
|                         | ±0.5kV,                   | Line to earth:          |                            |
|                         | $\pm 1 kV$ , $\pm 2 kV$   | ±0.5kV,                 |                            |
|                         |                           | $\pm 1 kV$ , $\pm 2 kV$ |                            |
| Voltage dips            | 0% UT; 0.5                | 0% UT; 0.5              | Mains power quality        |
| IEC 61000-4-11          | cycle                     | cycle                   | should be that of a        |
|                         | at 0°, 45°, 90°,          | at 0°, 45°,             | typical commercial or      |
|                         | 135°, 180°,               | 90°, 135°,              | hospital environment. If   |
|                         | 225°, 270°,               | 180°, 225°,             | the user of devices        |
|                         | and 315°                  | $270^{\circ}$ , and     | require continued          |
|                         |                           | 315°                    | operation during power     |
|                         | 0% UT; 1                  |                         | mains interruptions, it is |
|                         | cycle and 70%             | 0% UT; 1                | recommended that           |
|                         | UT; 25/30                 | cycle and               | devices be powered         |
|                         | cycles                    | 70% UT;                 | form an uninterruptible    |
|                         | sine phase at             | 25/30 cycles            | power supply or a          |
|                         | 0°                        | sine phase at           | battery                    |
|                         |                           | 0°                      |                            |
|                         |                           |                         |                            |
| Voltage interruptions   | 0% UT;                    | 0% UT;                  |                            |

11 EMC Tables

| IEC 61000-4-11                                                                             | 250/300 cycle  | 250/300 cycle  |                             |  |
|--------------------------------------------------------------------------------------------|----------------|----------------|-----------------------------|--|
|                                                                                            |                |                |                             |  |
|                                                                                            |                |                |                             |  |
|                                                                                            |                |                |                             |  |
|                                                                                            |                |                |                             |  |
|                                                                                            |                |                |                             |  |
|                                                                                            |                |                |                             |  |
|                                                                                            |                |                |                             |  |
|                                                                                            |                |                |                             |  |
|                                                                                            |                |                |                             |  |
|                                                                                            |                |                |                             |  |
|                                                                                            |                |                |                             |  |
|                                                                                            |                |                |                             |  |
|                                                                                            |                |                |                             |  |
| Pated Power frequency                                                                      | 30 A/m         | 30 A/m         | Power frequency             |  |
| magnetic field IEC 61000                                                                   | 50Hz or 60Hz   | 50 Hz or 60 Hz | mognotic field should be    |  |
|                                                                                            | 30112 01 00112 | 30 HZ 01 00 HZ |                             |  |
| 4-8                                                                                        |                |                | at levels characteristic of |  |
|                                                                                            |                |                | a typical location          |  |
|                                                                                            |                |                | in a typical commercial     |  |
|                                                                                            |                |                | or hospital environment.    |  |
| Note: UT: rated voltage(s); E.g. 25/30 cycles means 25 cycles at 50Hz or 30 cycles at 60Hz |                |                |                             |  |
|                                                                                            |                |                |                             |  |

## 11 EMC Tables

| Guidance and manufacturer's declaration – electromagnetic immunity                     |                         |                     |                                           |
|----------------------------------------------------------------------------------------|-------------------------|---------------------|-------------------------------------------|
| The NanoPix1-P is intended for use in the electromagnetic environment specified below. |                         |                     |                                           |
| The customer or the user of the NanoPix1-P should assure that it is used in such an    |                         |                     |                                           |
| environment.                                                                           |                         |                     |                                           |
| Immunity test                                                                          | IEC 60601 test<br>level | Compliance<br>level | Electromagnetic<br>environment - guidance |

| Conducted dis-turbances  | 3 V             | 3 V      | Portable and mobile RF       |
|--------------------------|-----------------|----------|------------------------------|
| induced by RF fields     | 0.15 MHz - 80   |          | communications               |
| IEC 61000-4-6            | MHz, 6 V in     |          | equipment should be used     |
|                          | ISM bands be-   |          | no closer to any part of the |
|                          | tween 0.15      |          | NanoPix1-P, including        |
|                          | MHz and 80      |          | cables, than the             |
|                          | MHz, 80 % AM    |          | recommended separation       |
|                          | at 1 kHz        |          | distance calculated from     |
|                          |                 |          | the equation applicable to   |
|                          |                 |          | the frequency of the         |
|                          |                 |          | transmitter.                 |
|                          |                 | 23.1/    |                              |
| Radiated RF EM fields    | 3 V/m, 80 MHz   | 3 V/m    | Recommended                  |
| IEC 61000-4-3            | – 2,7 GHz,      |          | minimum separation           |
|                          | 80 % AM at 1    |          | distances                    |
|                          | kHz             |          | See the RF wireless          |
|                          |                 |          | communication                |
|                          |                 |          | equipment table in           |
|                          |                 |          | "Recommended                 |
|                          |                 |          | minimum separation           |
|                          |                 |          | distances"                   |
| Provimity fields from PE | See the RF      | Complies |                              |
| viralass communication   | wireless        | Complies |                              |
| equipment                | communication   |          |                              |
| $EC \in 1000 \ 4.2$      | equipment table |          |                              |
| IEC 01000-4-5            | in              |          |                              |
|                          | "Recommended    |          |                              |
|                          | minimum         |          |                              |
|                          | separation      |          |                              |
|                          | distances"      |          |                              |
|                          |                 |          |                              |
|                          |                 |          |                              |

11 EMC Tables

#### Recommended minimum separation distances

Nowadays, many RF wireless equipments have being used in various healthcare locations where medical equipment and/or systems are used. When they are used in close proximity to medical equipment and/or systems, the medical equipment and/or systems' basic safety and essential performance may be affected. The **NanoPix1-P** has been tested with the immunity test level in the below table and meet the related requirements of IEC 60601-1-2:2014. The customer and/or user should help keep a minimum distance between RF wireless communications equipment and the **NanoPix1-P** as recommended below.

| Test<br>freq<br>uenc<br>y<br>(MH | B and<br>(MHz) | Service                                                                             | Modulation                          | Maximum<br>power<br>(W) | Distance<br>(m) | Immunity<br>test level<br>(V/m) |
|----------------------------------|----------------|-------------------------------------------------------------------------------------|-------------------------------------|-------------------------|-----------------|---------------------------------|
| 385                              | 380-<br>390    | TETRA 400                                                                           | Pulse modulation<br>18Hz            | 1.8                     | 0.3             | 27                              |
| 450                              | 430-<br>470    | G MRS 460<br>FRS 460                                                                | FM<br>± 5 kHzdeviation<br>1 kHzsine | 2                       | 0.3             | 28                              |
| 710<br>745<br>780                | 704-<br>787    | LTE Band<br>13,17                                                                   | Pulse modulation<br>217Hz           | 0.2                     | 0.3             | 9                               |
| 810<br>870<br>930                | 800-<br>960    | GSM<br>800/900,<br>TETRA<br>800,<br>iDEN 820,<br>CDMA 850,<br>LTE B and<br>5        | Pulse modulation<br>18Hz            | 2                       | 0.3             | 28                              |
| 1720<br>1845<br>1970             | 1700-<br>1990  | G SM 1800;<br>CDMA<br>1900;<br>G SM 1900;<br>DECT;<br>LTE Band<br>1,3,4,25;<br>UMTS | Pulse modulation<br>217Hz           | 2                       | 0.3             | 28                              |
| 2450                             | 2400-<br>2570  | Bluetooth,<br>WLAN,<br>802.11<br>b/g/n,<br>RFID 2450,                               | Pulse modulation<br>217Hz           | 2                       | 0.3             | 28                              |

Page 44/47

11 EMC Tables

|      |               | LTE Band 7 |                  |     |     |   |
|------|---------------|------------|------------------|-----|-----|---|
| 5240 |               | MUL A NI   |                  |     |     |   |
| 5500 | 5100-<br>5800 | 802.11     | Pulse modulation | 0.2 | 0.3 | 9 |
| 5785 | 2000          | a/n        | 21,112           |     |     |   |

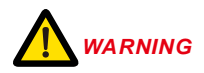

1. Use of accessories and cables other than those specified or provided by the manufacturer of **NanoPix1-P** could result in increased electromagnetic emissions or decreased electromagnetic immunity of **NanoPix1-P** and result in improper operation.

Cable information:

| Cable Name | Cable Length (m) | Shielded or not | Remark |
|------------|------------------|-----------------|--------|
| Power Cord | 3                | No              | /      |

2. Use of **NanoPix1-P** adjacent to or stacked with other equipment should be avoided because it could result in improper operation. If such use is necessary, **NanoPix1-P** and the other equipment should be observed to verify that they are operating normally.

# 12. Statement

#### Service Life

The service life of Sensor series products is 24 months.

#### Maintenance

MANUFACTURE will provide circuit diagrams, component part lists, descriptions, calibration instructions to assist to SERVICE PERSONNEL in parts repair.

### Disposal

The package should be recycled. Metal parts of the device are disposed as scrap metal. Synthetic materials, electrical components, and printed circuit boards are disposed as electrical scrap. Please deal with them according to the local environmental protection laws and regulation s.

## Rights

All rights of modifying the product are reserved to the manufacturer without further notice. The pictures are only for reference. The final interpretation rights belong to CHANGZHOU SIFARY MEDICAL TECHNOLOGY CO., LTD. The industrial design, inner structure, etc, have claimed for several patents by SIFARY, any copy or fake product must take legal responsibilities.

# Changzhou Sifary Medcial Technology Co., Ltd

Add: NO.99, Qingyang Road, Xuejia County, Xinbei District, Changzhou City, 213000 Jiangsu, China
Tel: +86-0519-85962691
Fax: +86-0519-85962691
Email: ivy@sifary.com
Web: www.eighteeth.com

## EC REP

Name: Caretechion GmbH Add: Niederrheinstr 71, 40474 Duesseldorf, Germany, Tel: +49 211 3003 6618 Fax: +49 211 3003 6619 Contact Person Mr. Jian Wang Dimdi Code DE/0000048026 E-mail: info@caretechion.de

Version: S01 IFU-6935002 Issued: 2020.07.16 All rights reserved.